## Számla

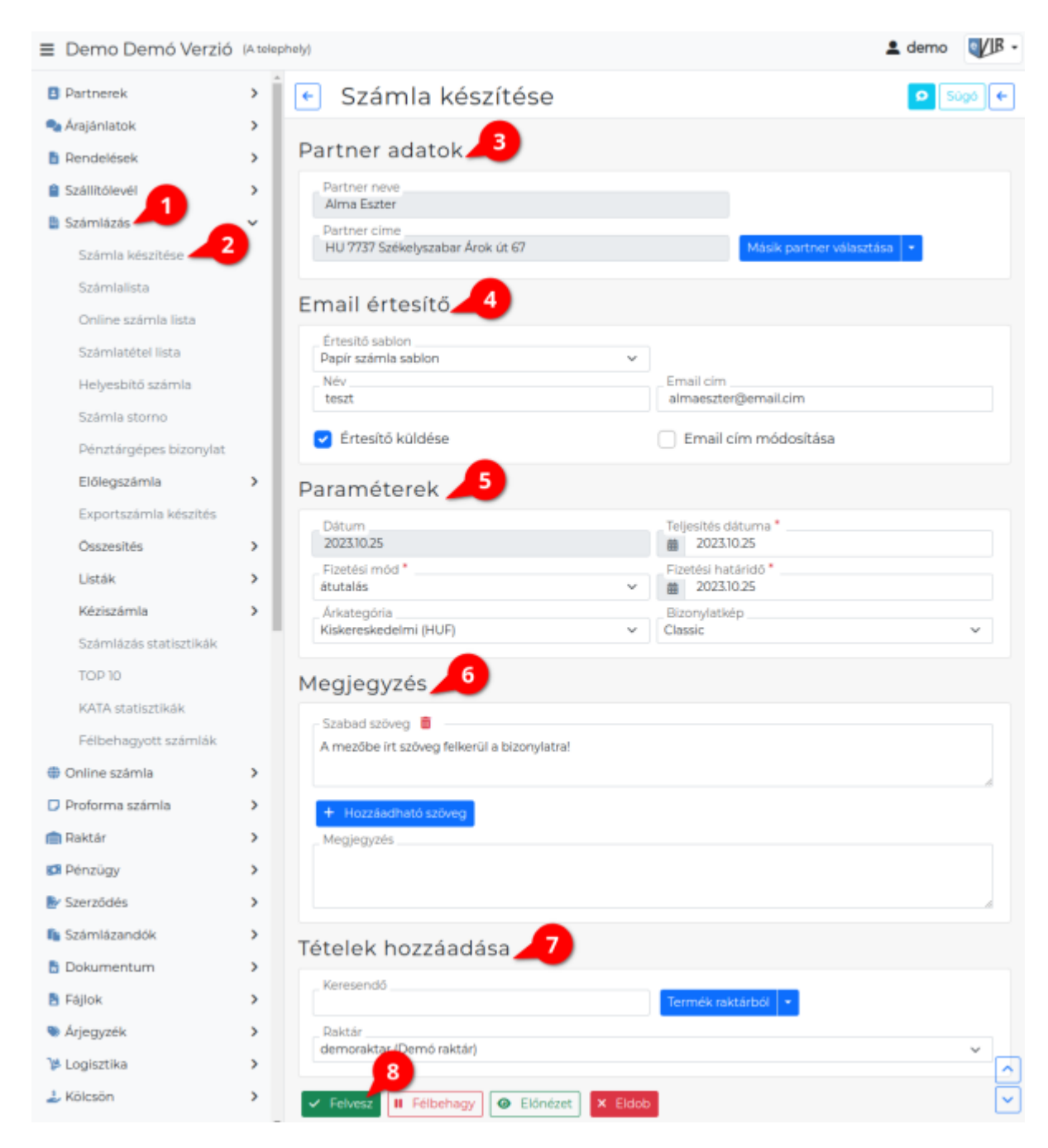

A rendszerrel az adatbázisban található adatok alapján lehet számlát készíteni.

A bizonylat készítésről általánosságban ezen az oldalon olvashat:

• Bizonylat készítés

## A normál, legegyszerűbb számla készítésének lépései:

- 1. Számla készítés elindítása a Számlázás
- 2. Számla készítése menüpontra kattintva.
- 3. Partner kiválasztása
- 4. Email értesítő A partner kiválasztása után jelenik meg a mező!
- 5. Paraméterek megadása:
  - 1. Dátum (Nem módosítható, a rendszer állítja be)
  - 2. Fizetési mód kiválasztása

- 3. Fizetési határidő (a fizetési módnak megfelelően)
- 4. Teljesítés dátuma
- 5. Árkategória kiválasztása
- 6. Bizonylatkép: A PDF sablonok közé rögzített számlaképek közül lehet választani. A rendszerbeállításokban beállítható az egyedi számlakép használata.

## 6. Megjegyzés írása

- Tételek hozzáadásának ismétlése egészen addig, ameddig az összes kívánt tétel szerepel a bizonylaton.
  - **Engedmény végösszegből** gombbal a speciális szolgáltatásként rögzített számla végösszegét százalékosan módosító szolgáltatásokat adhatjuk a tételekhez.
- 8. Felvesz gombra kattintva elkészül a számla, amelynek első számú eredeti példánya a beállításoktól függően vagy e-mailben kerül elküldésre a partner e-mail címére, vagy a beállításokban meghatározott mennyiségű példányokat (eredeti + másolatok) tartalmazó PDF kerül generálásra, melyet a böngésző jelenít meg.

Az elkészült számla példányokat ki kell nyomtatni, majd a cég ügyviteli folyamatai szerint kezelni! A hatályos szabályozás szerint az elkészült, kinyomtatott számlákat nem kötelező aláírással és/vagy pecséttel ellátni, nincs olyan törvény vagy jogszabály, ami előírná ezek kötelező használatát.

| Video |  |
|-------|--|
|       |  |
|       |  |

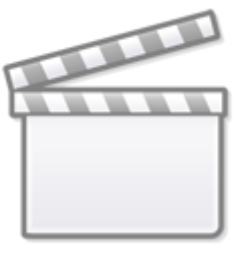

Video

## Kapcsolódó oldalak:

- Online számla
- Export számla
- Proforma számla
- Előleg számla
- Kézi számla
- Fordított ÁFÁ-s számla
- Számla helyesbítés, stornó
- Bizonylat korrekció raktár szempontjából
- Cikkszámok rögzítése
- Pénzügyi törzsadatok
- Több bankszámlaszám feltüntetése a számlán
- Jótállási jegy készítése
- ÁFA kerekítés
- eVIR YouTube videók felhasználók részére

From: https://doc.evir.hu/ - eVIR tudásbázis

Permanent link: https://doc.evir.hu/doku.php/evir:szamlazas:szamla

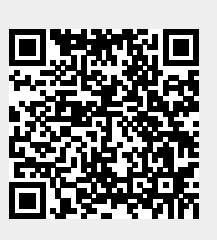

Last update: 2024/12/04 14:16